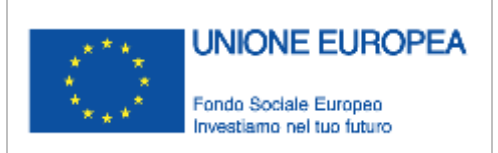

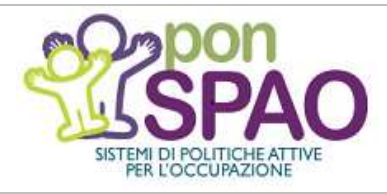

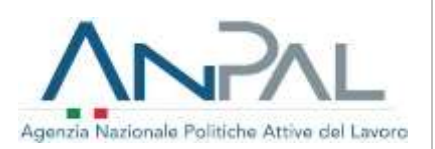

DICHIARAZIONE DI IMMEDIATA DISPONIBILITÀ

GUIDA PRATICA PER I PATRONATI

# Dichiarazione di Immediata Disponibilità (DID) Guida pratica per i Patronati

Versione n. 1 del 22.10.2018

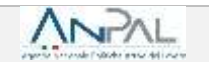

Il documento è stato elaborato con il supporto di ANPAL Servizi - Divisione Servizi per il Lavoro nell'ambito Piano Operativo ANPAL Servizi 2017-2020, a valere sul PON FSE Sistemi di Politiche Attive per l'Occupazione 2014-2020 (PON SPAO).

Linea 3 – Governance e attuazione di politiche attive del lavoro a livello nazionale, inclusa la sperimentazione e l'avvio dell'assegno di ricollocazione e l'adozione di indirizzi comuni.

Pag. 2/27

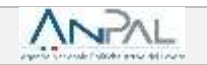

## **INDICE**

| PRE  | MESSA                                                  | 4  |
|------|--------------------------------------------------------|----|
| INT  | RODUZIONE                                              | 5  |
| 1.   | COSA È LA DID                                          | 6  |
| 2.   | I TARGET DELLA DID                                     | 7  |
| 3.   | IL RUOLO DEL PATRONATO                                 | 8  |
| 3.1. | La prima informazione al cittadino                     | 8  |
| 4.   | LA RICHIESTA INTERMEDIATA                              | 9  |
| 4.1. | Le fasi della richiesta                                | 9  |
| 5.1. | STEP 1: informativa sul trattamento dei dati personali | 13 |
| 5.2. | STEP 2: verifica Comunicazioni Obbligatorie            | 14 |
| 5.3. | STEP 3: calcolo o aggiornamento del <i>profiling</i>   | 15 |
| 5.4. | STEP 4: scelta del Centro per l'Impiego                | 16 |
| 5.5. | STEP 5: data dichiarazione                             | 18 |
| 5.6. | STEP 6: riepilogo                                      | 18 |
| 5.   | STORICO                                                | 20 |
| 6.   | IL PROFILING                                           | 21 |
|      | Scheda 1 - Il profiling - o indice di profilazione     | 23 |
| 7.   | VISUALIZZA RICHIESTE INTERMEDIATE                      | 25 |

| Versione 1 del 22 ottobre 2018 Pag. 3/27 |
|------------------------------------------|
|------------------------------------------|

## Premessa

Questa guida pratica è destinata agli Istituti di Patronato firmatari della Convenzione sottoscritta con ANPAL (Agenzia Nazionale per le Politiche Attive del Lavoro) a partire da marzo 2018 ed è redatta per accompagnare gli operatori dei Patronati nelle attività previste per il rilascio della dichiarazione di immediata disponibilità (di seguito DID) per conto del cittadino.

La guida è resa disponibile online ed è sottoposta a versioning.

I contenuti sono predisposti dalla Direzione "Programmazione operativa con le regioni sui servizi per il lavoro" della Divisione "Rafforzamento servizi per il lavoro" di ANPAL Servizi, con il finanziamento del PON-SPAO.

I nominativi usati nelle schermate riprodotte in questa guida sono fittizi.

| Versione 1 del 22 ottobre 2018 | Pag. | 4/27 |
|--------------------------------|------|------|
|                                |      |      |

## Introduzione

La DID è una dichiarazione, rilasciata in forma telematica, che attesta lo stato di disoccupazione di una persona.

L'art.19 del D.lgs. n. 150/2015 prevede infatti che "sono considerati disoccupati i soggetti privi di impiego che dichiarano in forma telematica al sistema informativo unitario delle politiche del lavoro, la propria **immediata disponibilità allo svolgimento di attività lavorativa**, e alla partecipazione alle misure di politica attiva del lavoro concordate con il centro per l'impiego".

La DID è quindi una condizione necessitante per acquisire lo stato di disoccupazione e tale stato consente al cittadino di usufruire dei servizi per l'inserimento nel mercato del lavoro, anche allo scopo di stabilire criteri di priorità tra le persone che chiedono l'accesso ai servizi per il lavoro (inoccupati, disoccupati, occupati in cerca di altro lavoro).

Nello specifico, questa guida vuole accompagnare gli operatori dei Patronati nello svolgimento dell'attività di "Acquisizione dei dati necessari e supporto al rilascio della dichiarazione di immediata disponibilità di cui all'articolo 19, comma 1, D.lgs. n. 150/2015, da parte dei "soggetti disoccupati" e dei "lavoratori a rischio di disoccupazione" prevista dalla **Convenzione** sottoscritta con ANPAL.

Per conoscere le attività previste dalla Convenzione e l'elenco dei Patronati aderenti si rimanda alla pagina dedicata del Portale ANPAL, raggiungibile al link:

http://www.anpal.gov.it/Cittadini/Servizi/Pagine/Convenzioni-con-i-Patronati.aspx.

Di seguito sono quindi descritti ed illustrati gli elementi principali che si riferiscono al rilascio della DID Online, nonché le schermate del Portale ANPAL attraverso le quali si completano le attività citate.

| Versione 1 del 22 ottobre 2018 | Pag. | 5/27 |
|--------------------------------|------|------|
|                                |      |      |

## 1. Cosa è la DID

La dichiarazione di immediata disponibilità al lavoro è un atto formale che il cittadino deve compiere per manifestare al servizio pubblico la propria disponibilità a lavorare e a partecipare alle misure di politica attiva del lavoro concordate con il Centro per l'Impiego.

Tale dichiarazione deve, ai sensi della normativa vigente, essere rilasciata in forma telematica al Sistema Informativo Unitario (SIU).

Il cittadino che intende rilasciare la DID Online può farlo:

- accedendo in autonomia e con le proprie credenziali personali al Portale ANPAL (richiesta autonoma);
- con il supporto di un operatore degli Istituti di Patronato convenzionati con ANPAL oppure di un operatore di un qualsiasi Centro per l'Impiego, che accederanno al Portale ANPAL con proprie credenziali (richiesta intermediata);
- attraverso i sistemi regionali del lavoro, dotati di apposite funzionalità in cooperazione applicativa, al Nodo di Coordinamento Nazionale (per es. in Regione Liguria tramite il portale "Mi attivo").

In tutti i casi, per finalizzare l'inserimento della DID e confermare lo stato di disoccupazione, è necessario che la persona si rechi presso il Centro per l'Impiego per stipulare il Patto di Servizio Personalizzato.

#### **INFO UTILI**

Il Patto di Servizio Personalizzato è l'accordo sottoscritto tra il Centro per l'Impiego e la persona che dichiara l'immediata disponibilità, allo scopo di confermare lo stato di disoccupazione e avviare le misure di politica attiva utili al reinserimento nel mercato del lavoro.

| Versione 1 del 22 ottobre 2018 Pag. 6/27 |
|------------------------------------------|
|------------------------------------------|

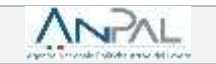

## 2. I target della DID

Possono rilasciare la DID Online i seguenti target:

- i cittadini "in stato di disoccupazione", percettori e non percettori di strumenti di sostegno al reddito, che con la DID dichiarano di essere privi di impiego, disponibili a lavorare e che devono pertanto iniziare il percorso finalizzato alla profilazione e alla stipula del Patto di Servizio Personalizzato;
- i lavoratori "a rischio di disoccupazione", ovvero coloro che sono ancora occupati, ma che hanno ricevuto la comunicazione di licenziamento e che possono attraverso la DID comunicare di essere disponibili a cercare una nuova occupazione.

L'ANPAL, con Circolare n. 4 del 29 agosto 2018, ha precisato che possono rilasciare la dichiarazione di immediata disponibilità e ricevere i servizi e le misure di politica attiva del lavoro anche i cittadini dell'Unione europea che soggiornano sul territorio italiano.

Non devono rilasciare la DID, invece, le persone che non stanno cercando una occupazione, ma presentano istanze di natura sociale o sanitaria (in quanto "soggetti in condizione di non occupazione") e i percettori di sostegno al reddito in costanza di rapporto di lavoro.

#### RICORDA

Ai sensi della normativa vigente "La domanda di Assicurazione Sociale per l'Impiego, di cui all'articolo 2 della legge n. 92 del 2012, di Nuova Assicurazione Sociale per l'Impiego (NASpI) o Indennità di disoccupazione per i lavoratori con rapporto di collaborazione coordinata (DIS-COLL), di cui agli articoli 1 e 15 del decreto legislativo 4 marzo 2015, n. 22, e la domanda di indennità di mobilità di cui all'articolo 7 della legge 23 luglio 1991, n. 223, resa dall'interessato all'INPS, equivale a dichiarazione di immediata disponibilità, ed è trasmessa dall'INPS all'ANPAL, ai fini dell'inserimento nel sistema informativo unitario delle politiche del lavoro".

## 3. Il ruolo del Patronato

Ai sensi dell'art. 10, comma 1, lettera a), della Legge n. 152 del 2001, gli Istituti di Patronato possono espletare, in favore di soggetti privati e pubblici, attività di sostegno, informative, di consulenza, di supporto, di servizio e di assistenza nello svolgimento delle pratiche amministrative in favore di soggetti privati e pubblici in materia di previdenza e assistenza sociale, diritto del lavoro, sanità, diritto di famiglia e delle successioni, diritto civile e legislazione fiscale, risparmio, tutela e sicurezza sul lavoro.

La citata Convenzione con ANPAL, di durata triennale, include l'attività di richiesta intermediata e rilascio della DID tra quelle che i Patronati possono espletare ai sensi della citata normativa.

La Convenzione, in particolare, prevede che l'Istituto di Patronato svolga tale attività tramite la propria struttura e il proprio personale e senza esigere alcun contributo economico da parte dell'utenza.

#### **INFO UTILI**

A fronte dell'attività di supporto al cittadino per il rilascio della DID è previsto, da parte di ANPAL, il rimborso dei costi sostenuti. Tale rimborso avverrà trimestralmente, sulla base dei dati risultanti dalle procedure informatizzate.

Le attività oggetto della Convenzione devono essere svolte attraverso l'utilizzo delle funzionalità messe a disposizione dal portale ANPAL, accessibili mediante apposite credenziali rilasciate agli operatori del Patronato.

## 3.1. La prima informazione al cittadino

Ai sensi della Convenzione, il tuo Patronato è tenuto a fornire informazioni e chiarimenti all'utenza in merito ai servizi che gli verranno resi.

Inoltre, è importante informare il cittadino dei requisiti che deve possedere per poter rilasciare la DID (<u>vedi</u> <u>cap. 2</u>) e che il rilascio della dichiarazione, effettuato con il supporto del Patronato, è il primo passo di un percorso che prevede una successiva fase di incontro con il Centro per l'Impiego "allo scopo di confermare lo stato di disoccupazione" e per stipulare il Patto di Servizio Personalizzato.

Il cittadino, per poter usufruire del tuo servizio di supporto al rilascio della DID, deve sottoscrivere un apposito conferimento di incarico al tuo Patronato, senza il quale non potrai procedere.

#### RICORDA

Puoi avvisare la persona che chiede al tuo Patronato il supporto per l'invio della domanda di NASpI (e di DIS-COLL) all'INPS che, contestualmente, può procedere anche al rilascio della DID - in modalità intermediata - sul Portale ANPAL.

## 4. La richiesta intermediata

Ai sensi della Convenzione, puoi accedere al Portale ANPAL, per le seguenti operazioni:

a) fare la DID per conto di un disoccupato non percettore o di una persona a rischio di disoccupazione;

RICORDA

La data DID che rimane a sistema è quella in cui hai supportato la persona nel rilascio della dichiarazione di immediata disponibilità.

b) supportare la persona che sta facendo con te l'istanza NASpI o la domanda DIS-COLL all'INPS allo scopo di completare la DID sul Portale ANPAL;

#### RICORDA

La data che si inserisce nel Portale ANPAL è quella dello stesso giorno in cui stai facendo la istanza all'INPS e accedi al Portale ANPAL.

c) completare la DID per un percettore NASpI/DIS-COLL che abbia già fatto, in precedenza, istanza all'INPS anche con il tuo supporto.

#### RICORDA

La data di istanza INPS è, in questo caso, precedente alla data in cui puoi completare la DID accedendo al Portale ANPAL. Nel caso in cui la data dell'istanza non sia precaricata, nel Portale ANPAL sarà valorizzata la data corrente, corrispondente al giorno in cui stai supportando la persona a completare la DID.

#### 4.1. Le fasi della richiesta

Per supportare la persona nel rilascio della DID, accedi alla pagina dedicata del Portale ANPAL, raggiungibile al link <u>https://did.anpal.gov.it/operatori/</u>.

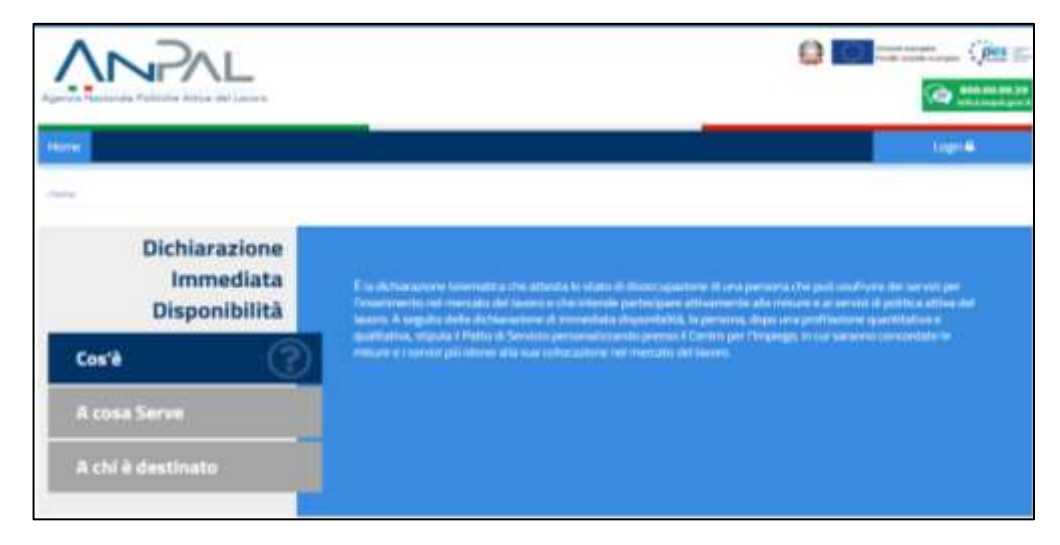

| Versione 1 del 22 ottobre 2018 | Pag. | 9/27 |
|--------------------------------|------|------|
|--------------------------------|------|------|

Accederai al sistema effettuando il Login (in alto a desta) con Nome utente e Password rilasciate da ANPAL.

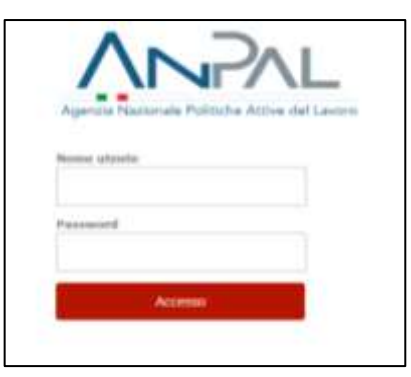

Una volta riconosciute le tue credenziali, il sistema ti indirizza alla pagina Home.

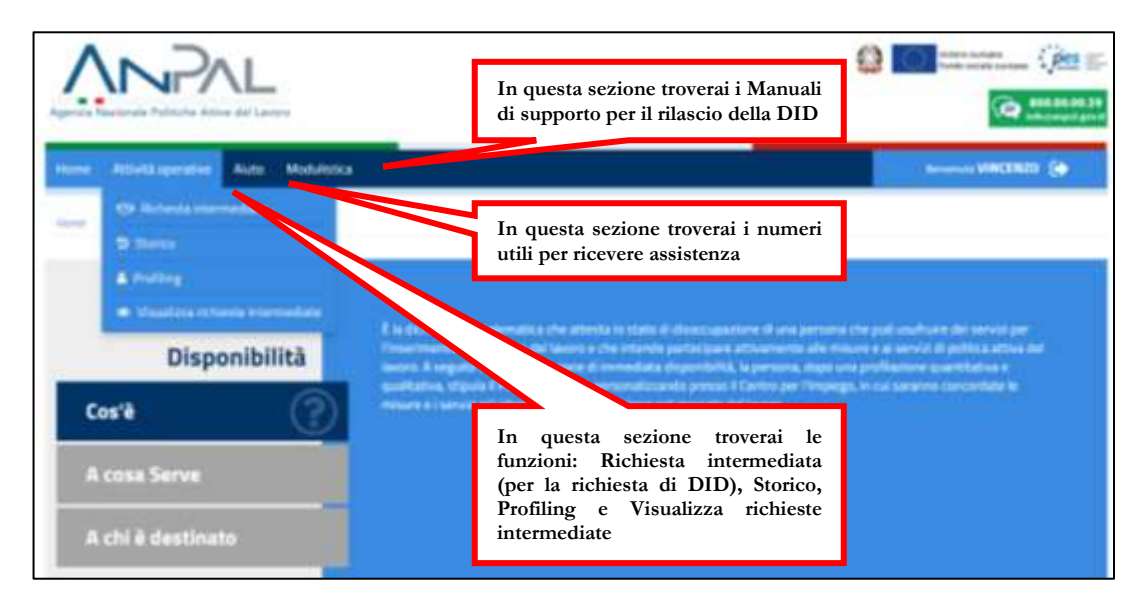

Cliccando sul tasto Attività operative e selezionando poi Richiesta intermediata, si avvia la procedura di supporto al rilascio della DID.

| V-DVL                                                                                                    |                                                                                                    |
|----------------------------------------------------------------------------------------------------|----------------------------------------------------------------------------------------------------|
| Hune Atteläisender Auto () feduloss<br>tor () Schneds vermedete<br>2 Sense<br>A Profes<br>() Sense vermedete<br>Disponsibilitä | Research VINCERIO 🛞                                                                                                    |
| Cos'ê (?)<br>A cosa Serve<br>A chi ê destinato                                                                                 | Genore. A regular polia de servicio e di envendante disposibilità, la perspira, itaga una profilamente guarditativa s<br>gualitativa, stiguia E Pariti di Servicio personalizzando prenat E Cantos per l'Impeggi, in cui sanarine cancantate le<br>meure a i servici più idensi alle tua collectamente nel mercato dei fesore. |

| Versione 1 del 22 ottobre 2018 | Pag. | 10/27 |
|--------------------------------|------|-------|
|--------------------------------|------|-------|

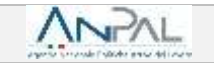

Nella prima schermata dovrai selezionare dal menu a tendina il tuo Patronato.

|                                                      |                                                                                      | Constant and the second and the second and the seco |
|------------------------------------------------------|--------------------------------------------------------------------------------------|----------------------------------------------------------------------------------------------------|
| Home Atthetä operative Atuto Modulistica             |                                                                                      | kenerasi VINCENZO 🔅                                                                                                    |
| Atticità aperature + Jillépinate communitatio        | Richiesta intermediata                                                               | Selezionare la sede operativa che<br>sta effettuando la richiesta                                                                                                    |
| Seleptina un patronido.<br>des faciales (junto huger | DANNA, 202703 - DANNA, 24210010<br>Danna 22000 - Danna 2221000<br>ACLI - 803, 010700 | crico                                                                                                    |

A seguire, dovrai inserire il Codice Fiscale della persona e cliccare sul tasto Cerca.

| 10                    |                                            |                                                                     |                                                                                                    | (                                                                                                    |
|-----------------------|--------------------------------------------|---------------------------------------------------------------------|----------------------------------------------------------------------------------------------------|----------------------------------------------------------------------------------------------------|
| Moduffetica           |                                            | <u>,</u>                                                            |                                                                                                    | Nemenuto VINCENZO 🕞                                                                                                    |
|                       | Richiesta intermediata                     |                                                                     |                                                                                                    |                                                                                                    |
| Selemma un petronato. | Entrol 210,005-509000-50510510             | *                                                                   |                                                                                                    |                                                                                                    |
|                       | no<br>Modulistica<br>Selemma un petromator | n<br>Modułstica<br>Richiesta intermediata<br>Selezona ur patrocato. | Modulistica  Richlesta Intermediata  Seleasona un patromana:  Seleasona un patromana:  Seleasona | Modulistica  Richlesta intermediata  Seleasana ar patasaata:  Seleasana ar patasaata:  Seleasana |

In questa fase devi esplicitamente dichiarare di aver ricevuto il conferimento d'incarico da parte della persona, altrimenti la procedura si interrompe e non potrai procedere.

|                                                              |                                                                                         | fearman ( v a                                                 | E la la                                                              |                                                                |                                       |
|--------------------------------------------------------------|-----------------------------------------------------------------------------------------|---------------------------------------------------------------|----------------------------------------------------------------------|----------------------------------------------------------------|---------------------------------------|
| <u>V</u> PP                                                  | O Info<br>L'operatore ha ricavute regalare con<br>conservati, per agri eventuale verifi | ferimento d'incarico da pa<br>ca, presoli la sede dell'istiti | rte dell'utenta. I relativi atti so<br>uto di patronato che foinisce | ono debitamente<br>assistenza.                                 | anna (jer e-                          |
| The second second                                            | ·                                                                                       |                                                               | No                                                                   | Histor 1900 (                                                  |                                       |
| SI - la pagina s<br>sistema permette<br>all'inserimento dell | si aggiorna e il<br>e di procedere<br>la DID                                            |                                                               | mediata                                                              | No - la procedura s<br>(non interviene il<br>come da Convenzio | i interrompe<br>rimborso spese<br>ne) |
|                                                              |                                                                                         |                                                               |                                                                      |                                                                |                                       |

Completata questa dichiarazione, il sistema ti permette di accedere alla Scheda Anagrafica della persona, che devi compilare o semplicemente integrare se già in parte valorizzata.

Ricorda che la persona che si rivolge al tuo Patronato potrebbe non avere un profilo utente attivo sul Portale ANPAL e che, in questo caso, dovrai compilarne l'anagrafica.

| Versione 1 del 22 ottobre 2018 | Pag. | 11/27 |
|--------------------------------|------|-------|
|                                |      |       |

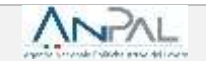

Nel caso di anagrafica già presente, ma incompleta, dovrai perfezionare i campi con le informazioni mancanti, tenendo conto che i dati modificabili sono solo il domicilio e gli indirizzi e-mail (della persona e del tuo Patronato).

|                                | Richiesta                                | intermediata        |                                                                                                    |
|--------------------------------|------------------------------------------|---------------------|----------------------------------------------------------------------------------------------------|
|                                | Seleptra or petronato - (0496,23030-0449 | (                   |                                                                                                    |
| Codue Tecule MINISTORIAL SAMEN |                                          |                     | 000                                                                                                    |
|                                | Completa ana                             | grafica dell'utente |                                                                                                    |
| time                           | Cognitive                                | Carlos Nuzie        | Se dopo aver compilato la scheda<br>anagrafica dell'utente si procede al                                |
| Data in nancha                 | Comunities States enterty thirteactes    | Chainarca           | salvataggio, dimenticando di<br>compilare dei campi "obbligatori",<br>il sistema non permette di andare |
| ailerradi 🛱                    | TRUA .                                   | TRUMA               | avanti evidenziando quali sono i campi da compilare                                                     |
| Indicase de dormellos          | Cup.                                     | Email lasoratore    | Emal intermediario                                                                                      |
| sistementatteta                | 00193                                    | similarit.          | mitteletterederei(d.                                                                                    |
|                                |                                          |                     | AMMURICA COMPTONIAL                                                                                     |

Tra i dati da inserire, oltre all'indirizzo di posta elettronica della persona, è richiesto anche quello dell'intermediario, quindi dovrai inserire la tua mail (operatore Patronato).

Dopo la **Conferma**, l'anagrafica sulla Scheda Anagrafico Professionale viene aggiornata e/o salvata.

Il sistema, quindi, restituisce il riepilogo delle informazioni personali, tra le quali: le variabili del *profiling*, i dettagli su eventuali rapporti di lavoro in essere ed eventuali dati della NASpI provenienti da INPS.

|                                                          | Informazioni Personali                                                                                          | 6                                                                                                    |
|----------------------------------------------------------|----------------------------------------------------------------------------------------------------|----------------------------------------------------------------------------------------------------|
| Mario<br>Mario<br>0.769459874 Indice di                  | Bianchi<br>Italiana                                                                                             | internetico-telematico                                                                                                    |
| NO Profiling                                             | In cerca di nuova occupazione                                                                                   | pili qualifi angle ta E (Carchyna) ya conso nano kao kot<br>O                                                                                                    |
| PERIODNE ALLA PROFESSIONE OFFICIALIST PRODUCTIONS OF THE | ter die gowith web biel concerne laaren:                                                                        | Article Lawren & Experimental Audional States and Audional Composition and Audional States and Audional States |
| NUMBER OF CASES OF COMPANY OF COMPANY                    | Press and a contract of the second second second second second second second second second second second second |                                                                                                    |
| 4                                                        | NO                                                                                                    |                                                                                                    |
| A<br>Define a suger<br>test os suger<br>test sea         | Rapporto di lavoro   Datore di<br>comunicatione<br>-                                                            | Dati provenienti dalle C.O.<br>(comunicazioni obbligatorie)                                                                                                    |
| A<br>Sector of Angeo<br>Year of Angeo<br>Beth Hat        | NO<br>Rapporto di lavoro   Datore di<br>Comune<br>                                                              | Dati provenienti dalle C.O.<br>(comunicazioni obbligatorie)                                                                                                    |

|--|

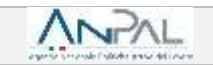

Tramite il tasto **Inserisci DID** potrai ora avviare la procedura per il rilascio della DID, che è composta da cinque *step* consecutivi e da uno *step* finale di riepilogo.

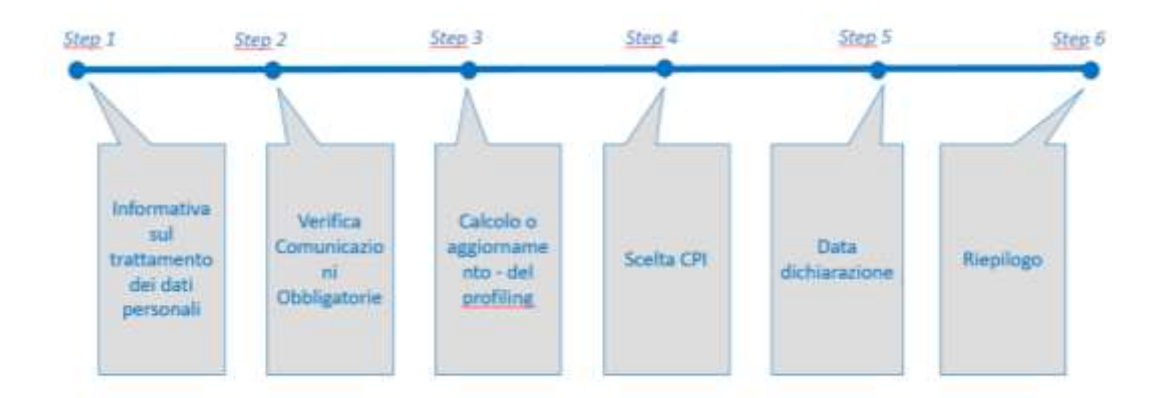

### 5.1. STEP 1: informativa sul trattamento dei dati personali

Allo step 1 la persona dichiara, per il tramite del tuo Patronato, di avere letto l'informativa sulla privacy.

|                                                                                                    | •                                                                                                    |                                                                                                    |                                                                                                    |                                                                                                    |                                                                                                    |                                                                                                    |                                                                        |
|----------------------------------------------------------------------------------------------------|----------------------------------------------------------------------------------------------------|----------------------------------------------------------------------------------------------------|----------------------------------------------------------------------------------------------------|----------------------------------------------------------------------------------------------------|----------------------------------------------------------------------------------------------------|----------------------------------------------------------------------------------------------------|------------------------------------------------------------------------|
|                                                                                                    | Dest                                                                                                    | 00003                                                                                                    | 200 3                                                                                                    | Map+                                                                                                    | 260.2                                                                                                   | Dere                                                                                                    |                                                                        |
| Informativa s                                                                                                    | sul trattamento                                                                                                    | dei dati personali                                                                                                    |                                                                                                    |                                                                                                    |                                                                                                    |                                                                                                    |                                                                        |
| Angrad, in qualitä d<br>10 dad danvolto log                                                                                                    | i Utolane del trattarne<br>pisativo 150/2019, sa                                                                                                    | ito, La informa che tutti<br>ranno trattati in ossano                                                                          | i clati personali che La<br>anza dei pressappisti e                                                                                      | ingsaandiano, raccotti in si<br>daa Sineti shabiliti daa Neg                                                                           | ede di Hassisi della <b>Dieni</b><br>plamento Ue 6.75/2016                                              | eratione di immediata disponibi                                                                                                    | <b>litik</b> la sama dati la                                           |
| Tali dati sacorne t                                                                                                    | rattati, Usraarvatti edi                                                                                                    | ectivitati du fespal par a                                                                                                    | dempinenti igenetivi,                                                                                                    | annesbatvo contabi                                                                                                    | Lerb di altra natura com                                                                                | essi alla gestiore delle attività is                                                                                                    | ttutorial e per                                                        |
| procedimenti.                                                                                                    | to so opositiv o vidila                                                                                                    |                                                                                                    | i richeeld e guirdi dool                                                                                                    | patorie: la taro maricada                                                                                                    | paulitura bro caudorata                                                                                 | e mposubilità o ritaro nella per                                                                                                    | ritpione die                                                           |
| scampenenti loga<br>procedimenti.<br>I dati gili il posse<br>garantire la sicure                                                                                                    | oso di Argad seno frat<br>coo di Argad seno frat<br>coo e la mervatetza c                                                                                                    | at solarts is integer<br>al dat e att a menoria                                                                                | nabil als sugard obs<br>sabil als sugeriers<br>presegetier i fransis                                                                     | gatorio, la toro mancata<br>di dette actività, il tratta<br>tore i doll'obsto                                                          | nerto de dati aventa c                                                                                  | e mpoubliky o reard rate per<br>an fublicas di drivinenti subinat                                                                                   | rtalane der<br>Traatt, staner a                                        |
| scamponwetti laga<br>prozedimenti.<br>I statt gili in postan<br>gasentive la sociare<br>I datti vernarivo tra<br>comentemante ap                                                        | eso di Argal seno trat<br>eso di Argal seno trat<br>ezo e la menveteza d<br>Atati per tutta la durat<br>pi adempimenti come                                                                  | at solarts so religer<br>al dat e att a merrors<br>a monster and a term                                                        | netraedi inguneti oddi<br>nudoli alti soregimento<br>com, gestine e troornet<br>etta e completa erroga<br>e Un hostanenin di da          | jatonio la taro hancata<br>ili dette attività, il tratta<br>tere i dell'i deno.<br>cone della predagnore n<br>Il che y annonesi attivi | mento de dati avorrà c<br>mento de dati avorrà c<br>chesta, o per il completo<br>a sustenza tempo della | e mposobilità o mante nella peri<br>an l'utilizza di strumenti autorna<br>suo trattamento dei stati necessi<br>concesso an' i possibilità di orie n | roche de<br>rocati, storei a<br>ero all'attività,<br>sove informativa. |
| scengerwerb lega<br>procedimenti<br>I datt gill is posse<br>ganetine is societ<br>I datt wernerhe bro<br>committemente op<br>il Dathans itt over                                        | on an account of Argual scene stats<br>con a fin menvestator o<br>stats per tutta la charat<br>gl'adampimenti come<br>a letta la persentia arfi                                              | at solarts si odger<br>al dat e att a remore<br>tracesseiger is ort<br>mi ag obtige d'egge<br>multos sola proces?              | nchaide a quindi doba<br>nubili alti suragemento<br>zano, gestre e troomet<br>etta e completa erogat<br>e Lin hostigeneros àl da         | ar antis anvez a trans<br>terri della stess.<br>sone della pestazione n<br>ti rhe superazione della<br>Dispitan                        | nerto de dat asiente<br>criesta a per l'ompres<br>do sul tasto                                          | o "link" è                                                                                                    | roone de<br>trout, stane a<br>ero alfattietti,<br>unes information     |
| adempenset laga<br>prozedimenti.<br>I datt gill in porter<br>generitine in source<br>I datt wenanne tra<br>commitmente al<br>commitmente al<br>mit Dathaes al aven<br>* à mecasaria dat | ess di Arqui turni tratt<br>ess di Arqui turni tratt<br>ess e la romvattesi c<br>ettati per tutta la clarat<br>el adempimenti corre<br>a letto la presanta arti<br>tuarane di avez latto l'a | ati sokarto se odogen<br>al dati e atti a memorp<br>to recentera per la com<br>motiva sulla prisace "<br>rhomativa per prosaga | ncheste expense odde<br>nadoli alti socegonerico<br>cono, gestine e tracover<br>etta e completa eroggia<br>e Cin inattamento di da<br>me | Digitan<br>possibil                                                                                                    | do sul taste<br>e scaricare l                                                                           | o "link" è<br>'informativa                                                                                                    | tzost, done a<br>roost done a<br>ero straturta,<br>unut informativa.   |

Cliccando il tasto Avanti passi allo step 2.

#### RICORDA

È sempre possibile tornare indietro tra uno *step* e l'altro, navigando nel sistema attraverso la barra in alto, in cui sono indicati in blu gli *step* superati e lo *step* su cui stai operando e in grigio gli *step* successivi. Ti consigliamo di non usare mai i tasti freccia del *browser* che stai utilizzando per muoverti tra gli *step*.

## 5.2. STEP 2: verifica Comunicazioni Obbligatorie

Il sistema verifica in automatico le Comunicazioni Obbligatorie esistenti per quel Codice Fiscale e presenta un questionario che si sviluppa sulla base delle informazioni dichiarate.

| Home Attivit     | ă operative - Aluto       | Modulistica     |        |        |        | Serverses VII | cento 🔂 |
|------------------|---------------------------|-----------------|--------|--------|--------|---------------|---------|
| Nutrie Robertz   |                           |                 |        |        |        |               |         |
|                  | •                         |                 |        |        |        |               |         |
|                  | Step 1                    | Step 2          | Stop 3 | Ship 4 | Step 5 | Shep 6        |         |
| Dal sistema risu | ita che lei è privo di la | voro, conferma? |        |        |        |               |         |
| 5. sono privo    | di lavoro                 |                 |        |        |        |               |         |
| No. No un lav    | ipto.                     |                 |        |        |        |               |         |

Se il cittadino dichiara che è privo di lavoro, il sistema gli chiederà di specificare se è o meno percettore di misure a sostegno del reddito.

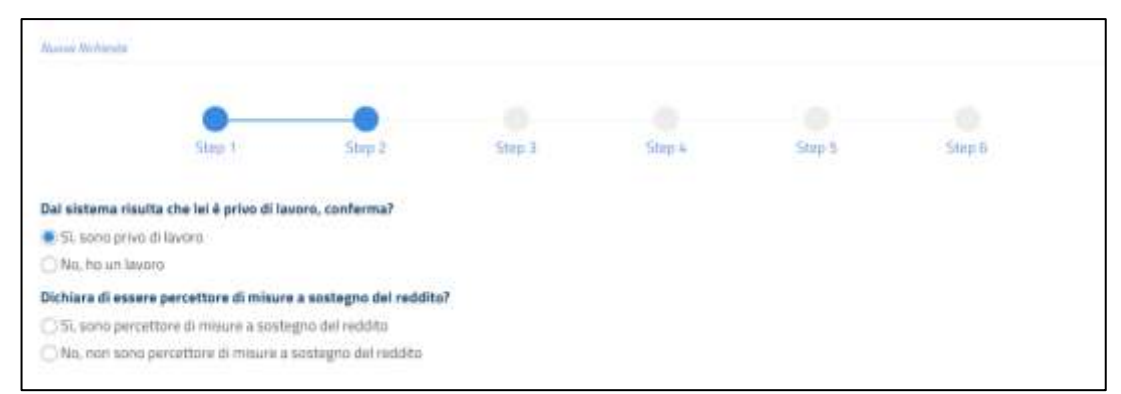

Se, invece, dichiara di avere un lavoro, il sistema chiederà di specificare il motivo per cui si sta procedendo ad inserire una DID ovvero se si è ricevuto una lettera di licenziamento o altro.

|                                                         | Story 1                                | 50m 2                 | Steer 3 | 5000-4 | Shep 5                          | Step 6                                        | _    |
|---------------------------------------------------------|----------------------------------------|-----------------------|---------|--------|---------------------------------|-----------------------------------------------|------|
| Dal sistema risu<br>🔿 Si, sono privo                    | ita che lei è privo di le<br>di lavoro | voru, conferma?       |         |        | Dichiarando<br>lettera di       | di aver ricevuto una<br>licenziamento è       |      |
| <ul> <li>No un las</li> <li>Perché sta faces</li> </ul> | oro<br>ndo la Dichiarazione di         | Immediata Disponibili | 142     |        | cessazione de                   | el rapporto di lavoro                         |      |
| <ul> <li>Haridevita k</li> </ul>                        | a lettera di kontziament               | 10                    |         |        |                                 |                                               |      |
| Atro specific                                           | tare nel campo Note                    |                       |         |        |                                 | <i></i>                                       | 1    |
| insimine Dota di c                                      | unisazione del rapporto                | di Javara:            |         |        | Dichiarando                     | "altro" si aprira un                          |      |
| consections                                             |                                        | an Append             |         |        | campo note c<br>specificare i n | he ti permetterà di<br>notivi della richiesta |      |
|                                                         |                                        |                       |         |        | di DID                          | iouvi della itellicota                        | 1000 |

Cliccando su Avanti passi allo step successivo.

## 5.3. STEP 3: calcolo o aggiornamento del profiling

Con lo *step* 3 si procede con il calcolo o aggiornamento del *profiling*, un indice utile per valutare il grado di occupabilità della persona.

#### **INFO UTILI**

La sezione relativa al *profiling* o indice di profilazione è particolarmente importante e va compilata con cura: le informazioni rese in questa sezione determinano infatti la distanza della persona dal mercato del lavoro e possono meglio orientare le azioni del Centro per l'Impiego che la prenderà in carico. Per un dettaglio sulle variabili del *profiling* e la loro compilazione ti rimandiamo alla <u>Scheda 1</u>.

In questa fase, visualizzi a sistema i campi relativi alle variabili di *profiling* (cittadinanza, titolo di studio, specifiche sul precedente lavoro, eventuali iscrizioni a scuole, università e/o corsi di formazione e carichi familiari), che risultano precaricati nel caso in cui già conosciuti dal sistema.

|                                                                                                    | -      |                           |                       |        |                                                                    |
|----------------------------------------------------------------------------------------------------|--------|---------------------------|-----------------------|--------|--------------------------------------------------------------------|
| Step 1 Step 2<br>Profiling                                                                          | Step 3 | Step-4                    | Step 3                | Stag 6 | Il sistema evidenzia in<br>grigio le variabili non<br>modificabili |
| Cittadinanza                                                                                        | 0      | Halata                    |                       |        |                                                                    |
| Titale di studio                                                                                    | 0      | Serverse a more of stands |                       |        |                                                                    |
| Hei mai avuto un lavoro?                                                                            |        | • 9                       |                       | 0.649  |                                                                    |
| Condizione occupazione un anno prima                                                                | 0      |                           |                       |        | •                                                                  |
| Da quanti mesi si è concluso il tuu ultimo rapporto di<br>Iguaro?                                   | 0      | C Meno di un mese         | ○ N <sup>*</sup> mesi |        |                                                                    |
| Poolzione nella professione dell'ultima occupazione<br>evolta                                       | •      |                           |                       |        | ٠                                                                  |
| Da quanti mesi stai cercando lavoro?                                                                | 0      | Meno di un mese           |                       | ONT    | (i)                                                                |
| Attualmente sei iscritto a scuola/universită o corso di<br>formazione professionale (EP, IFTS, ITS) | 0      |                           |                       |        | •                                                                  |
| Numero di componenti della famiglia                                                                 | 0      |                           |                       |        |                                                                    |
| Presenza di figli coabitanti e/o a carica                                                           | 0      | 09                        |                       | 0.149  |                                                                    |
|                                                                                                    |        | SASSINE CONTINUES         |                       |        |                                                                    |

Alcune informazioni (come la cittadinanza), evidenziate con **sfondo grigio**, sono precaricate e non modificabili. Altre, come ad esempio il titolo di studio, puoi trovarle già precaricate a sistema in base ai dati noti all'ANPAL, ma puoi modificarle.

Devi quindi completare le informazioni mancanti ed eventualmente aggiornare quelle non corrette.

| Ship 1 Ship 2                                                                                         | 4  | it her                 | Bart Bart                                |                                                                           |
|----------------------------------------------------------------------------------------------------|----|------------------------|------------------------------------------|---------------------------------------------------------------------------|
| Profiling                                                                                             |    |                        |                                          |                                                                           |
| Ottaditutes                                                                                           | 0  | to famo                |                                          | <b>1</b>                                                                  |
| Titolo-di studio                                                                                      | 0  | TITLE IF THERE HER HAD | 1.1                                      | +2                                                                        |
| Hel mel availe on Severs7                                                                             |    |                        | () No.                                   |                                                                           |
| Condicione occupazione un anne prime                                                                  | 0  | Security .             |                                          | +                                                                         |
| De quanti mesi si è concluse il tuo ultimo repporte di<br>levoro?                                     |    | Bene diameter          | visibile solo se è stato                 |                                                                           |
| Posizione nella professione dell'allima accapatione<br>solla                                          | 0  | Transfer.              | inserito "Sì" come<br>risposta sul campo | *                                                                         |
| Ox quanti mesi stal concando lavens?                                                                  | 0  | Mann d'un mese         | precedente                               |                                                                           |
| Attualmente sei iscritta a scuola/universitä o corso di<br>formazione professionale (SFP, IFTS, ITTS) | 0  | -                      |                                          |                                                                           |
| Numero di componenti della famiglia                                                                   | .0 | 4                      |                                          |                                                                           |
| Presentas di figli coshitanti e/o a carico                                                            | 0  | 2.0                    | Cite.                                    | Verrà valorizzato in automatico co                                        |
| Presenza di figli codditariti s/s a sarico con meno di 18<br>anni                                     | 0  | 0.4                    | ⊖ fas                                    | "No" se è stato inserito il valore "<br>come risposta sul campo precedent |
|                                                                                                    |    | SALUR P CONTINUE.      | 2                                        |                                                                           |

| 1 ag. 15/2/ | Versione 1 del 22 ottobre 2018 | Pag. | 15/27 |
|-------------|--------------------------------|------|-------|
|-------------|--------------------------------|------|-------|

Una volta inseriti i dati richiesti, per salvare il *profiling* e passare allo *step* successivo, clicca su **salva e** continua.

## 5.4. STEP 4: scelta del Centro per l'Impiego

Con lo *step* 4 il cittadino può scegliere il Centro per l'Impiego presso il quale recarsi per la stipula del Patto di Servizio Personalizzato.

| INFO UTILI                                                                                          |
|----------------------------------------------------------------------------------------------------|
| Ti ricordiamo che per i Percettori di NASpI/DIS-COLL, il CPI di riferimento è quello del domicilio. |

La scelta del Centro per l'Impiego avviene attraverso alcuni menu a tendina dipendenti l'uno dall'altro oppure attraverso una mappa interattiva che mostra per ogni territorio le possibili opzioni, fornendo anche indirizzi e recapiti telefonici e di posta elettronica.

| •                                        | • •                |   | •       | 2          |               |                |
|------------------------------------------|--------------------|---|---------|------------|---------------|----------------|
| 3401                                     | 2001 2001          |   | Seb.+   | 100.1      | 200.4         |                |
| Seleziona un Cantro per l'Implego di tra | damento            |   | -       | * ***      | Summer Sum    | mont :         |
| Regione                                  | Sharavangin        |   |         |            | Aligner Parts | anger The      |
| Provincia                                | Second and provide | ٣ | Fta     | ncia (ma   | 2 march       | Begints        |
| Comuter                                  | biores a series    | + | . 18    | 1.5        | Come (        | Anna Anna      |
| Seleziona Centro per l'Impiego           | Skevistor/tag      | ÷ |         | -          | and a         | and the second |
|                                          |                    |   | 1       |            | -             | hipe           |
|                                          |                    |   |         |            | -             | -              |
|                                          |                    |   | Agent . |            |               | 1000           |
|                                          |                    |   | -       | The second | 12 22         |                |

Una volta scelto il Centro per l'Impiego, devi anche fissare per conto della persona la data dell'appuntamento, tramite l'agenda informatica, se disponibile per quella sede, altrimenti informarla che sarà contattata dal Centro per l'Impiego prescelto per concordare giorno e ora.

| Versione 1 del 22 ottobre 2018 | Pag. | 16/27 |
|--------------------------------|------|-------|
|--------------------------------|------|-------|

#### Caso 1 – Agenda informatica disponibile a sistema

Se il Centro per l'Impiego scelto dalla persona ha reso disponibile a sistema le giornate e gli orari per gli appuntamenti, potrai, attraverso l'agenda, fissare direttamente l'appuntamento. In questo caso, prima dovrai selezionare il giorno (vedi freccia rossa), e poi l'orario.

| <u>6</u>                                                  | -0-         |              | -        | 0         |         | -0             | - 0                                                                                                    | - 0                                                                                                    |                                       |
|-----------------------------------------------------------|-------------|--------------|----------|-----------|---------|----------------|----------------------------------------------------------------------------------------------------|----------------------------------------------------------------------------------------------------|---------------------------------------|
| Step 1                                                    | Step 2      |              | 50       | iep 3     |         | Step 4         | Step 5                                                                                                    | Step 6                                                                                                    |                                       |
|                                                           |             |              |          |           |         | -              |                                                                                                    | without .                                                                                                    |                                       |
| Seleziona un Centro per l'Impiego di tratt                | amento:     |              |          |           |         | Mappe Salarite |                                                                                                    |                                                                                                    | E220                                  |
| Regione                                                   | LA200       |              |          |           |         | and a Penaltan | GIGENOTO                                                                                                    | Citra States - 24                                                                                                    | Criefti ETTT                          |
| Provincia                                                 | ROMA        |              |          |           | ٠       |                | All and a second second | Balance Interest Eller                                                                                                    |                                       |
| Comune                                                    | HOMA.       |              |          |           | ÷.      |                | - P                                                                                                    | E                                                                                                    | afazoore Arena A                      |
| Seleziona Centro per l'Impiego                            | (EGION      | E LAZID + () | HOMA C   | INECITIA  |         |                | Terra Den<br>Defens<br>Personal                                                                                                    | the theory                                                                                                    | Vierta                                |
| Seleziona un appuntamento:                                |             |              |          |           |         | in part from   |                                                                                                    | Managers<br>In Liners                                                                                                    | Versets Languages Costs               |
| Data                                                      | •           | orr          | OURE     | 2018      | 2       |                |                                                                                                    |                                                                                                    | Percenterior                          |
|                                                           | tum 1       | Mar Mor      | fiin     | Yen 5     | ah Dom  |                |                                                                                                    | in the second second se | Registere a                           |
|                                                           | - 19        | 2 3          | 1.4      | .5        |         | -              |                                                                                                    | Lanta-                                                                                                    | 1 1 1 1 1 1 1 1 1 1 1 1 1 1 1 1 1 1 1 |
|                                                           | (#)         | 0 10         | 10       | 19        |         |                |                                                                                                    | Anarysia EIN                                                                                                    | Decesii +                             |
|                                                           | 15          | 56 17        | 18       | 19        |         |                |                                                                                                    |                                                                                                    | Lands Con-                            |
|                                                           | 22          | 23 24        | 25       | 26        |         | Gaogle         |                                                                                                    | Det mage \$273 Simple Territors                                                                                                    | Rolling for Separate merela mere      |
|                                                           | 20          | 30 31        | 1        |           |         |                |                                                                                                    |                                                                                                    |                                       |
| Orario                                                    | 16:00       |              |          |           | •       |                |                                                                                                    |                                                                                                    |                                       |
| REGIONE LAZIO - CPI ROMA CINECITTA' - V<br>2018 ore 16:00 | IALE ROLANI | oo vigaal    | ( 74 - V | enerdî 15 | Ottobre |                |                                                                                                    |                                                                                                    |                                       |
|                                                           |             |              |          |           |         | CONTEXIMA      |                                                                                                    |                                                                                                    |                                       |

Dopo aver cliccato **Conferma** comparirà un Pop-up per confermare data e orario e passare allo *step* successivo.

| Atte                                                             | nzione<br>w provisto per E perro: No/SM-22118 alia cor 10.30 prema la Sede aperativa (19.96366,198666,0418<br>w Manual A |  |
|------------------------------------------------------------------|----------------------------------------------------------------------------------------------------|--|
| Sanata<br>Sanata<br>Manata Sanata Manata<br>Manata Sanata Manata |                                                                                                    |  |
|                                                                  |                                                                                                    |  |

#### Caso 2 – Agenda informatica non disponibile a sistema

Nel caso in cui il Centro per l'Impiego scelto non abbia alimentato a sistema l'agenda, comparirà un messaggio che ricorda alla persona che sarà contattata direttamente dal Centro per l'Impiego selezionato per fissare l'appuntamento (vedi freccia rossa).

| 0                                                     |                        | -                    |        |        |            |                |
|-------------------------------------------------------|------------------------|----------------------|--------|--------|------------|----------------|
| Ships 1                                               | Ship 1                 | Step 3               | Step 4 | Step 5 | Sing 6     |                |
| Selecienz un Centro ner l'Impieso di tr               | rattamento             |                      | 2 mars |        |            | Lotingth 22    |
| Regione                                               | -                      |                      | •      |        |            |                |
| Provincia                                             | 5940                   |                      |        | all me | Parties in |                |
| Comune                                                | (Advertal              |                      | -      | 1      |            | -              |
| Seleziona Centro per l'Impiego                        | 161016-070             | CE-ONIVARIAN         |        | 100    |            | terment filled |
| 1: Attendionel Serie contattam de Cent<br>pertamento: | tro per l'Impegn seisa | solato per prenstare |        |        |            |                |

Con il tasto **Conferma** vai allo *step* successivo.

### 5.5. STEP 5: data dichiarazione

Allo *step* 5 viene visualizzata la data dichiarazione della DID, che sarà quella del giorno stesso in cui si sta facendo l'operazione. Il Portale ANPAL non consente la modifica di tale data.

| Manuel Partnership |        |        |         |                       |        |        |  |
|--------------------|--------|--------|---------|-----------------------|--------|--------|--|
|                    | •      |        |         |                       |        |        |  |
|                    | Shep 1 | Step 2 | Sing 2  | Shep 4                | Step 5 | Step 6 |  |
|                    |        |        | Insaria | ci data dichiarazione |        |        |  |
|                    |        |        | 1.00    | 10.00 C               |        |        |  |

### 5.6. STEP 6: riepilogo

L'ultimo *step* presenta il riepilogo delle informazioni inserite e contiene tre sezioni, di cui si può visualizzare il dettaglio, relative a:

- dati personali (sono le variabili inserite, nello step 3, per il calcolo del profiling);
- dati del Centro per l'Impiego scelto nello *step* 4 (nel caso di Percettore NASpI/DIS-COLL equivale al CPI di domicilio);
- risposte al questionario (di cui allo *step* 2).

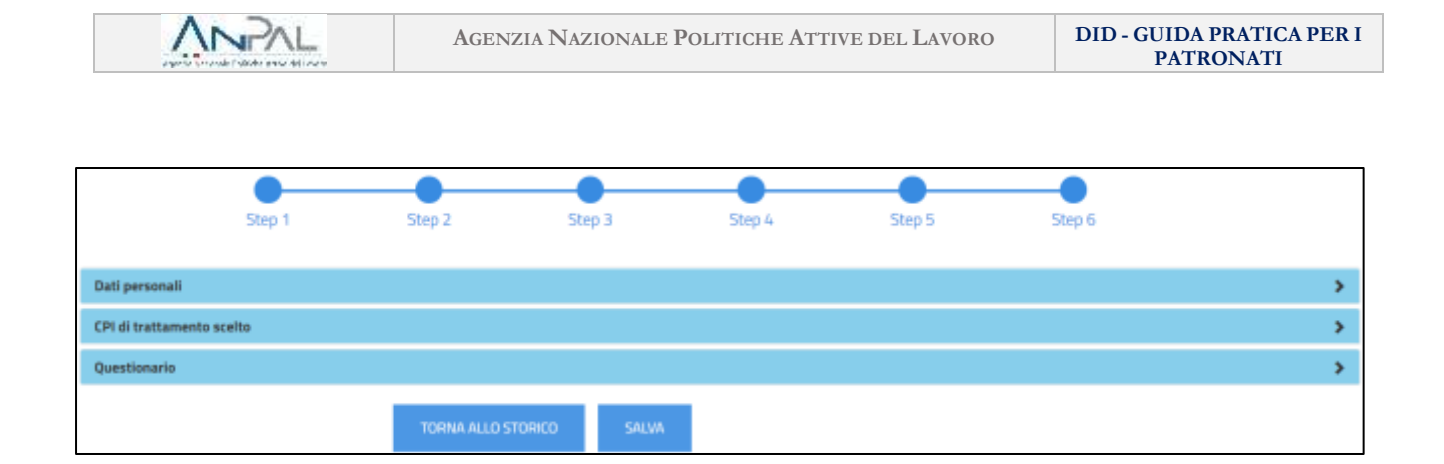

Solo dopo aver cliccato Salva sarà possibile salvare la DID e scaricare la ricevuta da consegnare alla persona.

| O ONLINE<br>Hemperanzs al Digs. 150 del 2015)                              |                                                          | DICHIARAZIONE DI IMMEDIATA DISPONIBILITÀ ALLO SVOLGIMENTO DI ATTIVITÀ LAVORATIVA<br>Al sensi del 0.Lgs n. 150/2015<br>Al CPI di CPI ROMA PRIMAVALLE                                                                                                    |
|----------------------------------------------------------------------------|----------------------------------------------------------|----------------------------------------------------------------------------------------------------|
| Sezione - Dati Anagrafici                                                  |                                                          | I/La sottoscritto/a Maria maria nato/a il 01/01/1980 a ATRI (provincia di TERAMO cittadinanza Italiana).                                                                                                    |
| Codice Fiscale:<br>Cognome<br>Nome<br>Comune di nascita<br>Data di nascita | MRAMRA80A01A488I<br>maria<br>Maria<br>ATRI<br>01/01/1980 | Valendoni delle diaposizioni di cui al DPR.n. 445 del 28/12/2000 per i missio delle diripazzioni sostitutive di<br>certificazione e consapevole che colui che missicai dinhiaratori faise a un Publicio ufficiale o presenta al medesimo fi<br>documentazioni, è soggetto alle sanzioni penali previste dai sopra citato D.PR.al relativo Capo VI (artt. 75 e 76) e relativo<br>norme penali lui nchiamate:<br>DICHIARA<br>+ Di essere immediatamente disponibile allo svolgimento di un'attività lavorativa e alla partecipazione delle<br>misure di politica attiva da concordare con il CPI, ovvero di essere dispotibile a un'occupazione conforme alle<br>proprie capacità lavorativa, in conseguraza defineramento nell'elenco di cui all'art. 8, e 1. L 68/1999.                                                                                                   |
| Curio a national                                                           |                                                          | Di essere privo di lavoro sia autonomo che subordinato che parasubordinato.                                                                                                    |
| Codice DID:<br>Data Dichiarazione<br>Stato DID<br>Percettore Reddito       | 201810030001992522<br>03/10/2018<br>Inserita<br>SI       | <ul> <li>definistauratione di un rapporto di lavore, il Sevistio per l'Inglego assumeti che:         <ul> <li>Sia scapeso in caso di rapporto di lavoro subordinato fino a 6 mesi</li> <li>Decada in caso di rapporto di lavoro subordinato di dunta maggiore dei 6 mesi</li> <li>Conservi flaorizzone in presenza di rapporto di lavoro subordinato il cui reditto annuale non sia superiore a<br/>80000 euro o subordinone non superiore a 4800 euro in cuo di lavora di ale L68/99 art.1</li> <li>DI NON AVER PRESENTATO la presente dichlarazione ad attri Centri per l'Impiego e di aver RICEVUTO<br/>L'INFORMATIVA in mento alle opportuntà e servizi introdotti, e alle penalità derivarà di alle instructe di di altato di<br/>discocupazione che porte asser disposta a seguito della manzata risponderza del sottosofito alle misure che</li> </ul> </li> </ul> |
| Sezione - Dati CPI                                                         | 5                                                        | si andranno a concordare nel «patto di servizio personalizzato» che verrà stipulato a seguito della presente<br>Istanza.                                                                                                    |
| CPI:<br>Codice Univoco                                                     | CPI ROMA PRIMAVALLE<br>H501C000618                       | <ul> <li>Di avere RICEVUTO, inoltre, L'INFORMATIVA prevista dall'art.13 del D.Lgs. 196/03 sul «trattamento dei deti<br/>personal» contenuti nella presente istanza, da operare nel rispetto della vigente normativa in materia di<br/>protezione degli ateasi («Tutela della privecy»).</li> </ul>                                                                                                    |
|                                                                            |                                                          | È stata inoltre presa visione dell'Informativa relativa al trattamento dei dati personali. (Rif. Lagge 196/03).<br>La richiesta è stata intermediata da VINCENZO SERAFINI operante presso ACLI ACLI - ACLI,010700.<br>Data 03/10/2018                                                                                                    |

La ricevuta riporta anche la sede dell'Istituto di Patronato che ha effettuato la richiesta intermediata e i riferimenti dell'Operatore.

La richiesta è stata intermediata da VINCENZO SERAFINI operante presso ACLI ACLI - ACLI\_010700 Data 03/10/2018

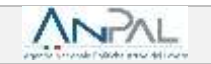

## 5. Storico

Oltre alle funzionalità descritte per la richiesta intermediata, il sistema rende disponibili alcune funzioni di supporto a questa attività.

Accedendo allo **Storico** dal menu a tendina **Attività Operative** potrai visualizzare i dati relativi alle DID rilasciate.

| <u>∧</u> ~P∧L                                                                                                    |                                                                                                    |
|----------------------------------------------------------------------------------------------------|----------------------------------------------------------------------------------------------------|
| Home Attivitatioperation Auto Modulation<br>Attivitational anti-<br>Territorial Attivitation anti-<br>Territorial Attivitation anti-<br>Production attivitation anti-<br>Modulational Attivitation attivitation attivitatio attivitation attivitation attivitation att | E la (11-la cumore la loreazo a che attesta le statu di divaccagaziore di ana jartante che pui anchere dei servid per                                                                                                    |
| Disponibilità<br>Cos'è<br>A cosa Serve<br>A chi è destinato                                                                                                    | Presentancias nel nectors della declarada posta intervita para attractivamente alla riskues e al servici al posta attracta del<br>anore. A seguito della decharazione di menodo degenitarità, la persona, rispo una profilazione constructiva e<br>qualitzaria (Norda E Neta) della deconstructura degenitarità per Presenza, in cal Somena constructiva la<br>resure e i senset più intervi alla sua colocazione nel mercato del incomo |

Potrai effettuare una ricerca puntuale inserendo il Codice Fiscale della persona e visualizzare in tabella tutte le DID recuperate dall'archivio ANPAL.

Ad ogni cambio di stato, da parte del CPI prescelto, il sistema evidenzia lo stato della tua richiesta DID inserita.

|              |                  | 5               | itorico DID           |            |             |                                                                     |               |
|--------------|------------------|-----------------|-----------------------|------------|-------------|---------------------------------------------------------------------|---------------|
|              |                  | Ricer           | ca per codice fiscale |            | (<br>I<br>T | Cliccando sul simbo<br>possibile visualizzare<br>richiesta inserita | olo è<br>e la |
|              | 7,411            | ANS5804414488N  |                       | 9          | L           |                                                                     | Γ             |
| Cadex Receiv | Devominatione CP | Data dehianguna | Codex DD              | Statu Dill | knowedata   | General-series internetion                                          |               |

| /ersione 1 del 22 ottobre 2018 | Pag. | 20/27 |
|--------------------------------|------|-------|
|                                |      |       |

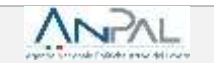

## 6. Il Profiling

Accedendo alla funzionalità **Profiling** dal menu a tendina **Attività Operative** potrai modificare i dati relativi al *profiling*.

| <u>NP</u> ∧L                                              |                                                                                                    |
|-----------------------------------------------------------|----------------------------------------------------------------------------------------------------|
| Here Attestagender Auto Modulititie<br>Team Disponibilitä | E la diffuzzazione falemanti e che attesta la statio di disoccupazione di una jartunia che poli onefiniti dini sorvoi per<br>l'inserimento nel meritato dei tanno o che intendo potto igue attuativente alle minure e a sarvio di potto a attua<br>autori. A seguite della dicherazione di momedata degendotto, la persona, stapa una profilamene quarchativa e |
| Cos'è                                                     |                                                                                                    |

Puoi effettuare una ricerca puntuale inserendo il Codice Fiscale di una persona per cui esiste già l'anagrafica a sistema.

| Home Attività operative Aiuto  | Modulistica                | beroeraats VINCENZO                                                                                                    |
|--------------------------------|----------------------------|----------------------------------------------------------------------------------------------------|
| Attività operative > Profiling | Profiling                  | Se l'anagrafica non è presente a<br>sistema, la ricerca tramite CF ha<br>esito negativo. In questo caso, devi<br>compilare l'anagrafica della<br>persona tramite la funzione<br>richiesta intermediata |
|                                | Ricerca per codice fiscale |                                                                                                    |
| MF                             | RARSSBOA4 1A488N           | Q                                                                                                    |

| Versione 1 del 22 ottobre 2018 P: | Pag. | 21/27 |
|-----------------------------------|------|-------|
|-----------------------------------|------|-------|

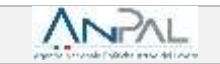

Dopo la ricerca il sistema ti consente di visualizzare la scheda profiling.

| Il sistema evidenzia in<br>grigio le variabili non                                                    |   |                                      |                                                                                                    |     |   |
|----------------------------------------------------------------------------------------------------|---|--------------------------------------|----------------------------------------------------------------------------------------------------|-----|---|
| modificabili                                                                                          | 0 |                                      |                                                                                                    |     | _ |
| Their di shutte                                                                                       | 0 | million Photometry universit         |                                                                                                    |     | * |
| Hai mal avuts un lovero?                                                                              |   |                                      | 0.10                                                                                                    |     |   |
| Conditione secupations on anno prima                                                                  | 0 | (head)                               |                                                                                                    | 1.1 |   |
| De quanti mesi si è concluse il tue ultimo rapporte di<br>favoro?                                     | 0 | <ul> <li>Meno di un mese</li> </ul>  | ON' well (a)                                                                                                    |     |   |
| Posizione nella professione dell'ultima occupacione<br>sentra                                         | 0 | melani                               |                                                                                                    |     |   |
| Da quanti mesi stai centarato lasoro?                                                                 | 0 | <ul> <li>Meno di un miesa</li> </ul> | C Nº mesi                                                                                                    | 10  |   |
| Attualmente asi lacritto a acuola/università o censo di<br>formazione professionale (FPP, IFTS, ITTS) | 0 | Sec.                                 |                                                                                                    |     |   |
| Norvero di componenti della femigla                                                                   | 0 |                                      |                                                                                                    |     |   |
| Presenza di figli coabitanti n/o a zarico.                                                            | 0 | 0.9                                  | . 140                                                                                                    |     |   |
|                                                                                                    |   | 1                                    | and the second second second second second second second second second second second second second second second |     |   |

Alcune informazioni (come la cittadinanza), evidenziate con **sfondo grigio,** non sono modificabili. Una volta modificati i dati clicca su **salva**.

| rener Anton protect                                      | Operatorie eseguita con successo | _ | Server sectors (a) |
|----------------------------------------------------------|----------------------------------|---|--------------------|
| Contract (B)                                             |                                  |   |                    |
| (There are 10)                                           |                                  |   |                    |
| The real scott of heared?                                |                                  |   |                    |
| Contribution integrations on area giving 2               |                                  |   |                    |
| To part we obtain the dimension to the street spectra to | A Bear & Street Barrison         |   |                    |

| Versione 1 del 22 ottobre 2018 | Pag. | 22/27 |
|--------------------------------|------|-------|
|--------------------------------|------|-------|

OCCUPABILE

#### Scheda 1 - Il profiling - o indice di profilazione -

Misura la distanza della persona dal mercato del lavoro e la sua probabilità di restare disoccupata.

Le caratteristiche considerate per il calcolo di tale indice sono sia individuali (genere, età, cittadinanza, titolo di studio, stato di disoccupazione), sia riferite al territorio in cui si trova la persona e, quindi, alla dinamicità del mercato del lavoro locale (tasso di occupazione, incidenza delle famiglie a bassa intensità di lavoro, densità imprenditoriale).

Il valore della profilazione viene aggiornato ogni 90 giorni. Più aumenta la durata della disoccupazione, infatti, più è difficile ricollocarsi perché le competenze diventano obsolete: di conseguenza aumenta la distanza dal mercato del lavoro e il valore della profilazione si avvicina a 1.

Se, al contrario, nei 90 giorni, la persona disoccupata ha frequentato un corso di formazione o acquisito delle competenze, la distanza dal mercato del lavoro si riduce e il valore si accosta allo 0.

Il *profiling* assume quindi valori compresi tra 0 e 1: una persona con valore 0,1 - cioè facilmente collocabile nel mercato del lavoro - ha più probabilità che gli venga offerto un contratto di lavoro in tempi brevi; mentre per chi ha un valore 1, cioè il grado più elevato di difficoltà nel collocamento, potrebbe risultare più utile investire innanzitutto nella qualificazione o riqualificazione professionale.

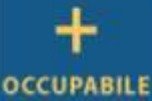

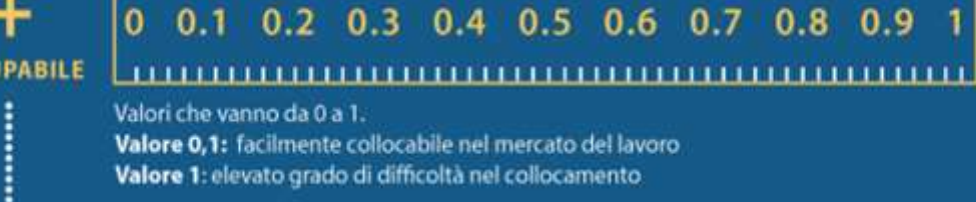

I dati da inserire per calcolarlo sono

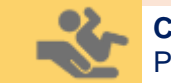

#### Cittadinanza

Precaricata a partire dai dati del profilo e non modificabile

### Durata della presenza in Italia

Menu a tendina visualizzato solo nel caso in cui il Cittadino valorizzi la voce "Cittadinanza" indicando "Paesi UE" o "Paesi extra UE"

## Titol Menu

#### Titolo di Studio

Menu a tendina che consente la selezione del titolo di studio; sulla base della tipologia del titolo si dovrà specificare da uno a quattro livelli di dettaglio

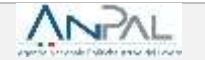

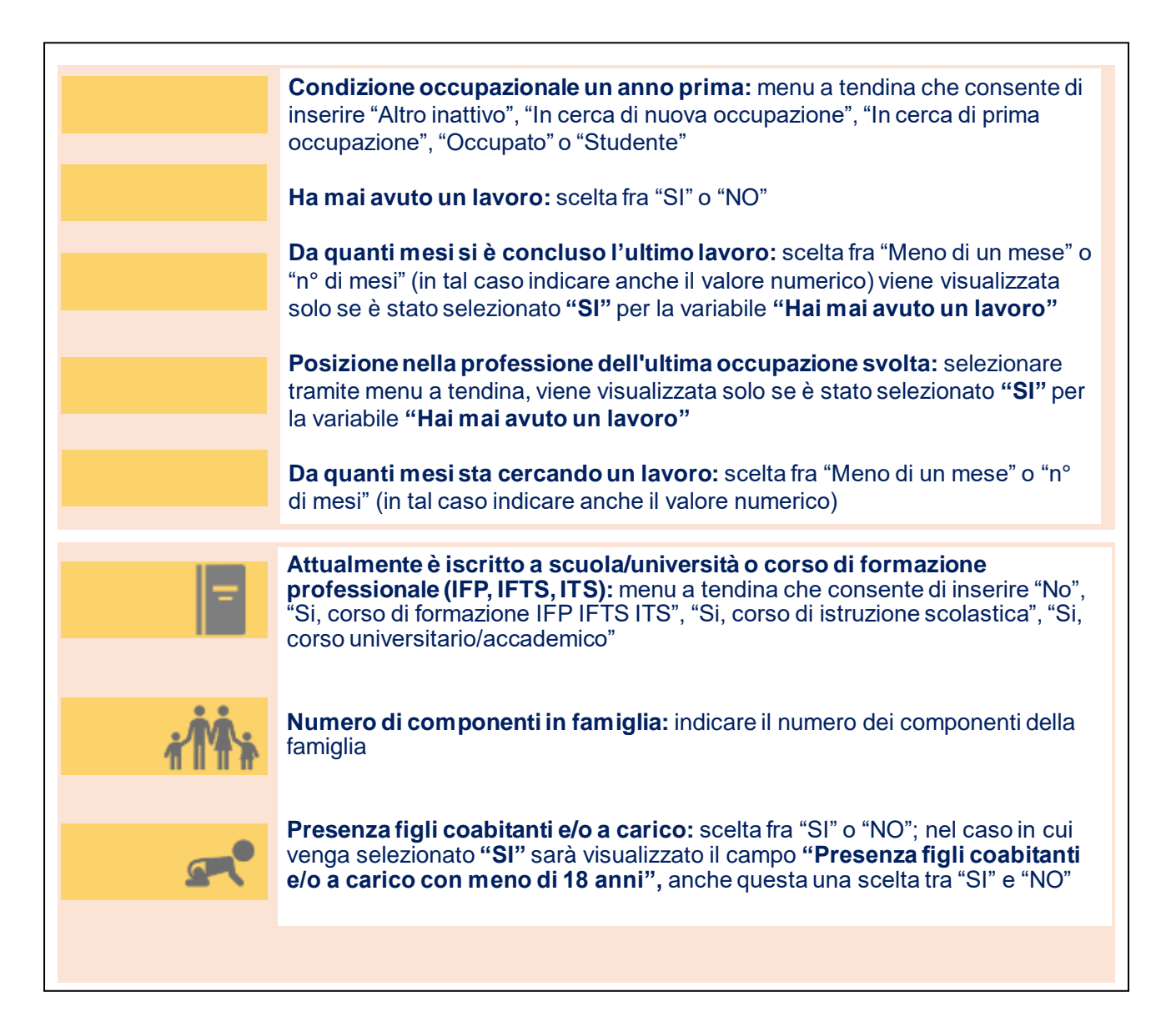

La classe di profilazione è aggiornata automaticamente ogni novanta giorni, tenendo conto della durata della disoccupazione e delle altre informazioni raccolte mediante le attività di servizio.

| Versione 1 del 22 ottobre 2018 | Pag. | 24/27 |
|--------------------------------|------|-------|
|--------------------------------|------|-------|

## 7. Visualizza richieste intermediate

Accedendo alla funzionalità **Visualizza richieste intermediate** dal menu a tendina **Attività Operative** potrai visualizzare nel dettaglio le DID intermediate.

| <b>VUNDUT</b>                                                       |                                                                                                    |
|---------------------------------------------------------------------|----------------------------------------------------------------------------------------------------|
| Home Attacks operation Auto Modules                                 | a and a second second sec |
| Dens     A putting     Visative ritures recentate     Disponibilità | E la dita, specie latematica de atenta la statical distanzagantere di una persona che puti confruite dei servici per<br>Resoluzzazio nel montato dei latema o che intende partel para attivamente alle minure e gi servici di publica attiva ad                                                                                                    |
| Cos'ê 🥐                                                             | quell'attina, strapita della decharazione di mendiada programbata, la persona, ingen una profesione duantitativa y<br>quell'attina, strapita il Piettin di Servicio personalizzato program il Contro per Timpego, in cui sorarino concontate le<br>menure a i serveti più illinne alla sua sofilio atterne nel mercato del lovero.                                                                                                    |
| A cosa Serve<br>A chi è destinato                                   |                                                                                                    |

La ricerca può avvenire in tre modi:

- per codice fiscale;
- per tutte le tue sedi o una sede in particolare;
- per stato DID.

|                                                                                                    | Visualizza rich                                                                                                    | nieste Intermediate                                                                             |                                                                                                  |
|----------------------------------------------------------------------------------------------------|----------------------------------------------------------------------------------------------------|-------------------------------------------------------------------------------------------------|--------------------------------------------------------------------------------------------------|
|                                                                                                    | Roma                                                                                                    | per codice liscale                                                                              |                                                                                                  |
|                                                                                                    |                                                                                                    | Q                                                                                               |                                                                                                  |
|                                                                                                    | Rierta p                                                                                                    | er sede patronato                                                                               |                                                                                                  |
|                                                                                                    | Tutte is last                                                                                                    |                                                                                                 |                                                                                                  |
|                                                                                                    |                                                                                                    |                                                                                                 |                                                                                                  |
|                                                                                                    | Vesat                                                                                                    | leza per stato                                                                                  |                                                                                                  |
| 52                                                                                                    | 0                                                                                                    | 0                                                                                               | 0                                                                                                |
| INSERITA                                                                                                    | COMMALIDATA                                                                                                    | SOSPESA                                                                                         | REVOCATA                                                                                         |
| In questa sezione                                                                                                    |                                                                                                    |                                                                                                 |                                                                                                  |
| potrai visualizzare<br>l'elenco di tutte le<br>richieste DID<br>inserite e in attesa<br>di convalida da<br>parte del CPI<br>prescelto | In questa sezione<br>potrai visualizzare<br>l'elenco di tutte le<br>richieste DID<br>convalidate da<br>parte del CPI<br>prescelto | In questa<br>sezione potrai<br>visualizzare<br>l'elenco di tutte<br>le richieste DID<br>sospese | In questa<br>sezione potrai<br>visualizzare<br>l'elenco di tutte<br>le richieste DID<br>revocate |

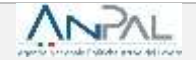

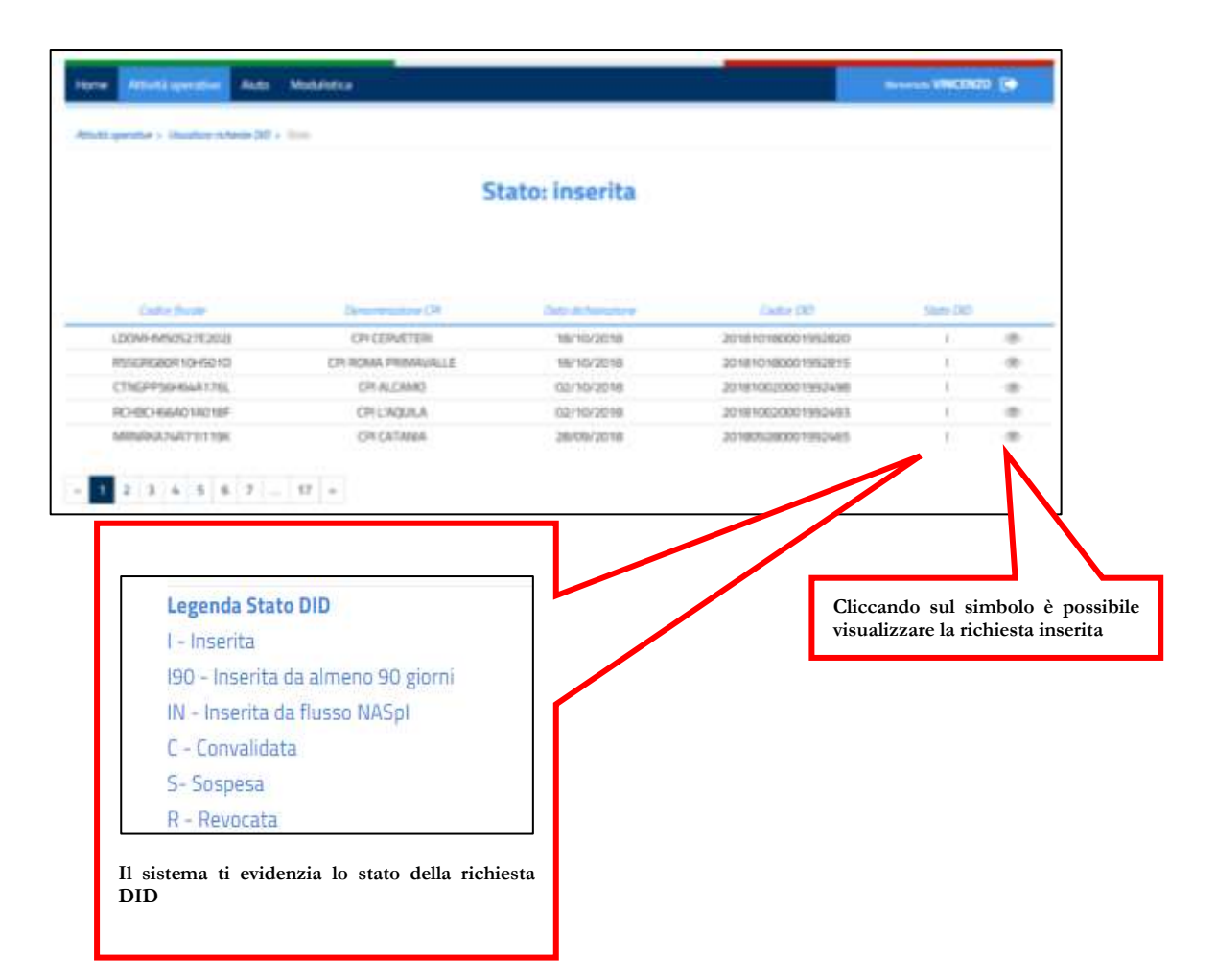

Se hai dubbi o hai bisogno di ulteriori chiarimenti in merito alle attività che stai svolgendo, puoi contattare il "Numero Unico Lavoro" attivato da ANPAL, tramite telefono o e-mail, specificando che la richiesta riguarda la Dichiarazione di Immediata Disponibilità.

800.00.00.39 - info@anpal.gov.it

| Versione 1 del 22 ottobre 2018 Pag. | 2 | 27/27 |  |
|-------------------------------------|---|-------|--|
|-------------------------------------|---|-------|--|